#### メールアドレス変更方法

■パソコンの場合

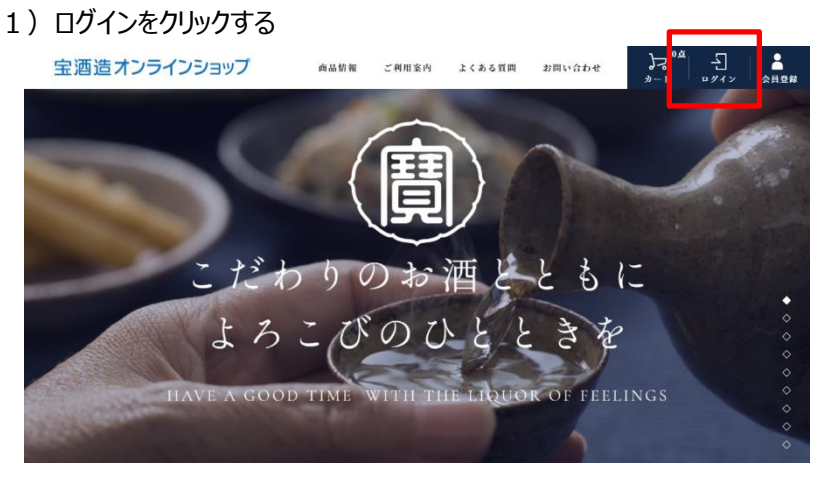

2) ログイン画面にて、現在お使いの「メールアドレス」と「パスワード」を入力し、「ログイン」をクリックする。

| 宝酒造オンライ     | ンショップ       |                      |                |
|-------------|-------------|----------------------|----------------|
|             |             |                      | <u>ショップへ戻る</u> |
| ログイン        |             |                      |                |
| 会員の方は、登録時に、 | 入力されたメールアドレ | レスとパスワードでログインしてください。 |                |
|             | メールアドレス     |                      |                |
|             | パスワード       |                      |                |
| C           | コパスワードを表示する | 5                    |                |
|             |             | ログイン                 |                |
|             |             | コグインしたままにする          |                |
|             | <u>パスワ-</u> | -ドをお忘れの方はこちら         |                |
|             |             |                      |                |

3) トップページが表示される。画面右上の「マイページ」をクリックする。

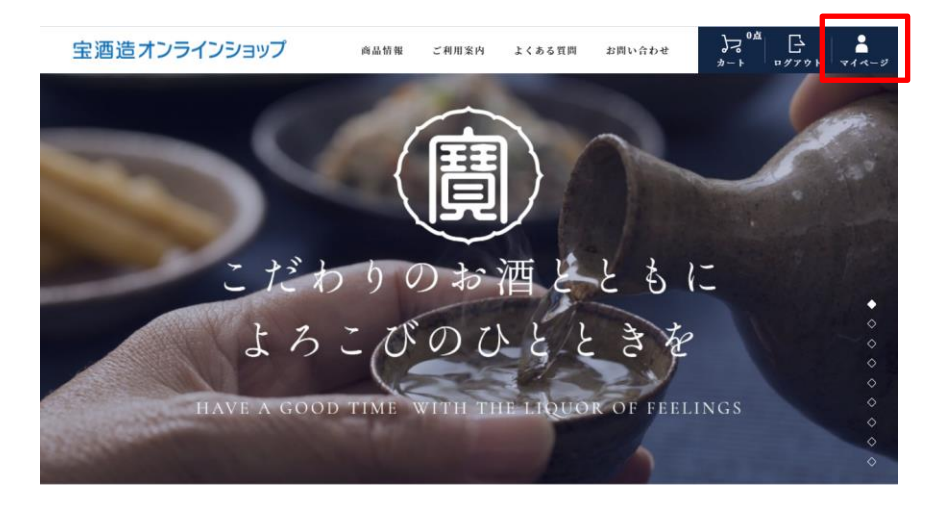

4) マイページが表示され、「会員登録情報」をクリックする。

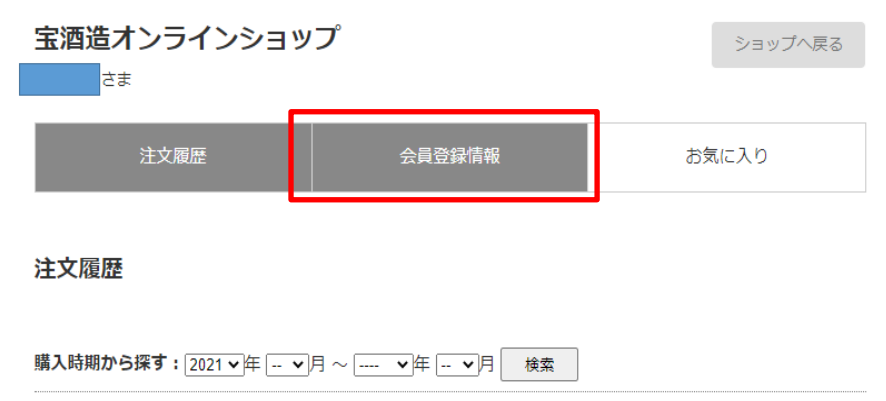

5)「会員情報修正」の画面が表示され、「メールアドレス」と「メールアドレス確認」に旧のメールアドレスを消して、新しいメールアドレスを入力し、下段の方の「パスワード」にご利用中のパスワードを入力して、「変更する」を クリックする。

### 会員情報修正

会員情報を修正するには、修正内容を入力後「変更する」ボタンを押してください。 ログイン時のIDはメールアドレスをご利用ください。

| お名前 23番                                           | 例 山田太郎                    |
|---------------------------------------------------|---------------------------|
| お名前(フリガナ) 🕺                                       | 例) ヤマダタロウ                 |
| メールアドレス 231                                       | 例)info@example.com =半角英数字 |
| メールアドレス確認                                         |                           |
| メールマガジン 8歳                                        | ○希望します ●希望しません            |
| 電話番号                                              | 创) 00-0000-0000 =半角数字     |
| 郵便描号 238                                          | 例 000-0000 ==半角数字         |
| 都道府県 238                                          | <b>v</b>                  |
| 市区町村 🛃                                            | 例)派登区                     |
| それ以降の住所                                           | 例) 00町1-1-1               |
| 生年月日 231                                          | 例) 1970年01月01日 =半角数字      |
| 住別 🕺                                              | ○男 ●女                     |
| 今後、アンケートにお答えいた<br>だけますか? (はい・いいえで<br>お答えください) 201 | [#47                      |
| 情報の修正にはパスワードが必要                                   | হেৰ.                      |
| パスワード                                             |                           |
|                                                   | 変更する                      |

### 6)確認画面の「OK」をクリックする。

| shop.takara.co.jp の内容<br>この内容で発録してよろしいですか?                          |   |    |       | ^ |
|---------------------------------------------------------------------|---|----|-------|---|
| <ul> <li>※ お名前:</li> <li>※ お名前(7リガナ)</li> <li>※ メールアドレス:</li> </ul> |   |    |       |   |
| <ul> <li>※メールマガジン:</li> <li>※ 性別:女</li> <li>※ 生年月日:19</li> </ul>    |   |    |       | 1 |
| ※ 電話書号:07<br>※ 範備委員:40                                              | _ |    | 1     | ÷ |
|                                                                     |   | ОК | キャンセル |   |
|                                                                     |   |    | 1     | 1 |

# 7)「修正しました」の確認画面の「OK」をクリックする。

| shop.takara.co.jp の内容 |    |
|-----------------------|----|
| 修正しました。               |    |
|                       | ок |

# 8) 下記画面の「ショップへ戻る」をクリックする。

| <b>宝酒造オンラインショッ</b><br><sup>さま</sup> | プ      | ショップへ戻る |
|-------------------------------------|--------|---------|
| 注文履歴                                | 会員登録情報 | お気に入り   |

会員情報修正

9) トップページに戻り、メールアドレスの変更が完了する。 商品を選んで、購入フローにおすすみください。

- ■スマートフォンの場合
- 1) 画面右上の「メニュー」をタップする。

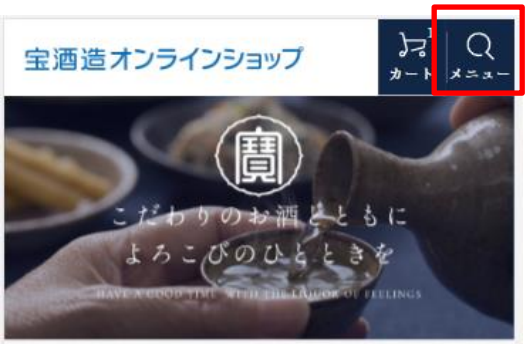

2) ログインをタップする。

| 宝酒造オンラインショ  | ップ<br>ププ<br>メニュー |
|-------------|------------------|
| 商品を探す<br>   |                  |
| ◆ カテゴリーから選ぶ | +                |
| E ログイン      | ▲ 会員登録           |
| お知らせ一覧      |                  |
| 初めての方へ      |                  |

3) ログイン画面にて、現在お使いの「メールアドレス」と「パスワード」を入力し、「ログイン」をタップする。

| 宝酒造オンラインショップ                                                                  |  |  |
|-------------------------------------------------------------------------------|--|--|
| <u>ショップへ戻る</u><br><b>ログイン</b><br>会員の方は、登録時に入力されたメールアドレスとバス<br>ワードでログインしてください。 |  |  |
| メールアドレス<br>「 パスワード 」 「 パスワードを表示する                                             |  |  |
| ログイン<br>「ログインしたままにする<br>パスワードをお忘れの方はこちら                                       |  |  |

4) トップページが表示される。画面右上の「メニュー」をタップする。

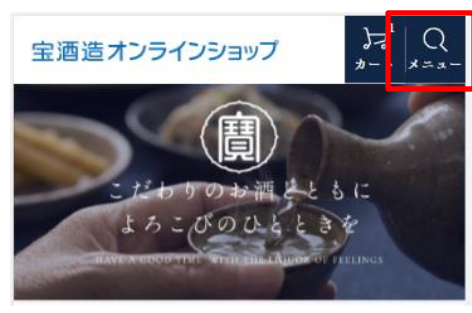

5)マイページが表示され、「会員登録情報」をタップする。

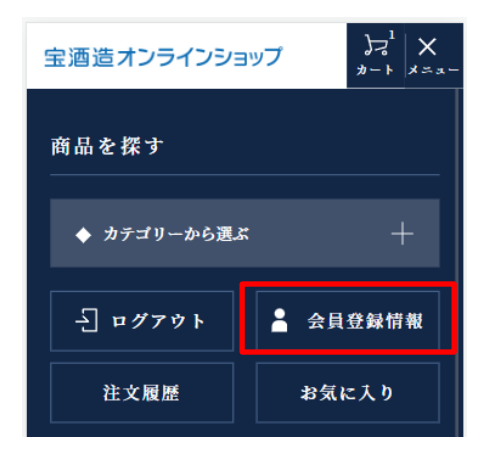

6)「会員情報修正」の画面が表示され、「メールアドレス」と「メールアドレス確認」に旧のメールアドレスを消し、 新しいメールアドレスを入力し、下段の方の「パスワード」にご利用中のパスワードを入力して、「変更する」を タップする。

| さま                                 |                                     | ショップへ戻る              |
|------------------------------------|-------------------------------------|----------------------|
| 注文履歴                               | 会員登録情報                              | お気に入り                |
| 会員情報修訂                             | E                                   |                      |
| 会員情報を修正す<br>る」ボタンを押し<br>ログイン時のIDI; | するには、修正内容を<br>してください。<br>まメールアドレスをこ | と入力後「変更す<br>ご利用ください。 |
| お名前                                |                                     | 1866                 |
|                                    |                                     |                      |
| 例)山田太郎                             | 5.5                                 |                      |
| メールアドレス                            |                                     | 89                   |
|                                    |                                     |                      |
| 创) info@examp                      | le.com ※半角英数字                       |                      |
| メールアドレス                            | M12                                 | 88                   |
|                                    |                                     |                      |
| メールマガジン                            |                                     | 89                   |
|                                    | 5.5                                 |                      |
| 情報の修正には                            | パスワードが必要です                          | t.                   |
| バスワード                              |                                     | <b>R</b> EGN         |
|                                    |                                     |                      |
|                                    |                                     |                      |
|                                    | ****                                |                      |

# 6)確認画面の「OK」をタップする。

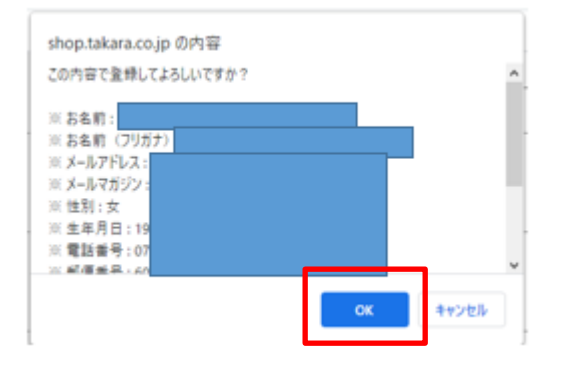

7)「修正しました」の確認画面の「OK」(または閉じる)をタップする。

| shop.takara.co.jp の内容<br>修正しました。 |    |
|----------------------------------|----|
|                                  | ок |

8) メールアドレスが修正されていえいるか確認し、トップページに戻る。